# Member Instructions: How to Create an Account and Register

Step 1: Create an account

Login with Facebook, Google+ OR, Create New User Account

| Velcome to      | o the registratio  | n process fo     | or Coast Fi    | tbol Alliance     | 1                          |
|-----------------|--------------------|------------------|----------------|-------------------|----------------------------|
| ou must be lo   | ogged in to procee | d with registrat | ion. If you do | not have a user a | ccount, please create one. |
|                 |                    |                  |                |                   |                            |
| Deviaturation I | ogin               |                  |                |                   |                            |
| Registration L  | - San              |                  |                |                   |                            |
| User ID/Email   |                    |                  |                | f                 | Sign in with Facebook      |

#### Step 2: Add in the Parent/Admin User's Details Email address, name, username and password

| C TeamNet                                                                                                    | &+ Profile Information for th                       | e Parent or Household Administrator/Owner           |         |
|----------------------------------------------------------------------------------------------------|-----------------------------------------------------|-----------------------------------------------------|---------|
| Demosphere TeamNet <sup>we</sup> allows you to<br>securely save and access personalized<br>content for Coast Futbol Alliance, as<br>well as any other networked website. | Parent/Admin<br>Email<br>Parent/Admin               | Username                                            |         |
|                                                                                                    | First Name Parent/Admin                             | (6 character min) Confirm Password                  |         |
|                                                                                                    | Email: is invalid  This account will be used to man | age the household, its players, payments and regist | rations |

# Step 3: If Email is Already in Use

If your email address already exists in the system, click the "Forgot your password" link on the login page to reset it

| TeamNet                                                                                  | 4+ Profile Info                                                                            | rmation for the Parent or                        | Household Adminis             | trator/Owner                             |  |
|------------------------------------------------------------------------------------------|--------------------------------------------------------------------------------------------|--------------------------------------------------|-------------------------------|------------------------------------------|--|
| Demosphere TeamNet <sup>204</sup> allows you to<br>securely save and access personalized | Parent/Admin<br>Email                                                                      | example@example.com                              | Username                      | example123                               |  |
| well as any other networked website.                                                     | Parent/Admin<br>First Name                                                                 | test                                             | Password<br>(6 character min) | ••••••                                   |  |
|                                                                                          | Parent/Admin<br>Last Name                                                                  | user                                             | Confirm Password              | •••••                                    |  |
| _                                                                                        | Email: Email a<br>email address                                                            | address already exists. Please ente<br>provided. | er a new email address, lo    | gin, or retrieve your login info via the |  |
|                                                                                          | This account will be used to manage the household, its players, payments and registrations |                                                  |                               |                                          |  |

### Step 4: Create Your Household Add phone and address info. This will pre-populate with

Add phone and address into. This will pre-populate with subsequent logins

#### Registration Step 1.1 - HOUSEHOLD INFORMATION

#### My Household

| Household Name                                                            | Rooney                                                     |              |
|---------------------------------------------------------------------------|------------------------------------------------------------|--------------|
| Your Phone #                                                              |                                                            |              |
| Coast Futbol Alliance would like to<br>SMS/text from time to time. Please | communicate our operational m<br>consider opting in below. | iessages via |
| 🗌 I would li                                                              | ke to receive SMS Broadcasts                               |              |

| Country | United States | \$ |
|---------|---------------|----|
| Address |               |    |
|         |               |    |
| City    |               |    |
| City    |               |    |

Step 5: Register a Participant

You can also register to volunteer or make a donation

| Step 1         | Step 2<br>Collect Order Item Info |              |   |   | Step 3<br>Additions | Step 4          | St    |
|----------------|-----------------------------------|--------------|---|---|---------------------|-----------------|-------|
| Select         | Order Item                        | 0            | 0 | 0 | 0                   | 0               | 0     |
| 💐 Registra     | ation Step 1.2 - SELEC            | T ORDER ITEM |   |   |                     |                 |       |
| What would you | Ilike to do?                      |              |   |   |                     |                 |       |
|                |                                   |              |   |   |                     |                 |       |
|                | Register a Partici                | pant         |   |   | R                   | egister a Volun | iteer |
|                |                                   | _            |   |   |                     |                 |       |
|                | Make a Donatio                    | on           |   |   |                     |                 |       |
|                |                                   |              |   |   |                     |                 |       |

## Step 6: Create the Player/Registrant

Existing household members will always show up here, or create a

new one Step 1 Step 2 Collect Order Item Info Step 3 **Identify Participant** Registration Step 2.1 - IDENTIFY PARTICIPANT 📽 Select Household Member to Register O Wayne Rooney Create New Member 686-15398-46 Personal Information First Name Lil Last Name Rooney Birthdate 06/02/2006 Male O Female Gender Phone # (202) 555-1212

#### Step 7: Select a Program/Season Only those programs a member is eligible for will appear in the dropdown

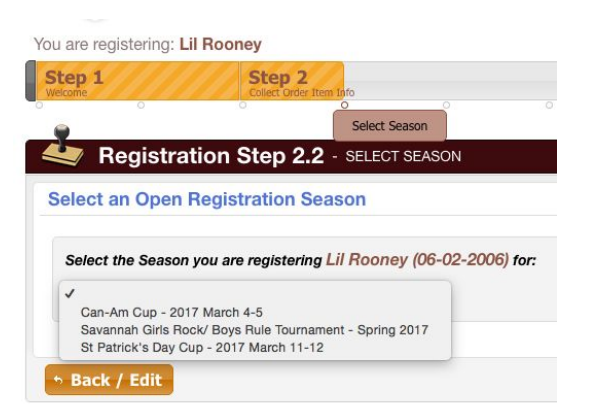

# Step 8: Enter Parent Info

Select an existing member from the dropdown, and/or create a new member

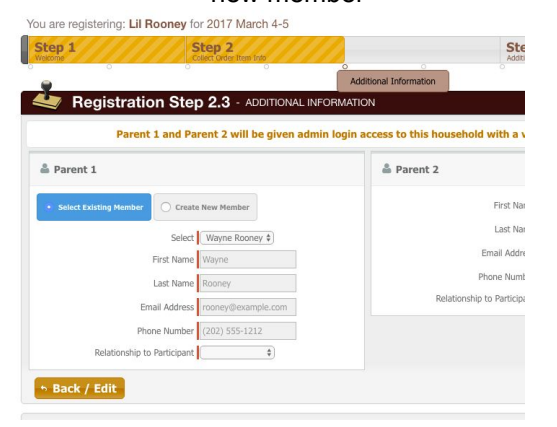

Step 9: Next Steps Register another player, register to volunteer or complete registration

| Welcome Collect Order Item Info                 | Additions Do     | nate Complete Ord   |
|-------------------------------------------------|------------------|---------------------|
|                                                 | Register Another |                     |
| Registration Step 3.1 - REGISTER ANOTHER        |                  |                     |
| Do you have an additional registration to make? |                  |                     |
| Register a Participant                          | ► No, P          | roceed to Next Step |
| Register a Volunteer                            |                  |                     |
|                                                 |                  |                     |
|                                                 |                  |                     |

#### Step 10: Review Cart Contents

Edit the registration, go back to register another, or proceed to checkout

| Step 1<br>Welcome              | Step 2<br>Collect Order Item Info | Step 3 Step 4 Dorete   | Step 5<br>Complete Order |
|--------------------------------|-----------------------------------|------------------------|--------------------------|
| • • •                          | 0 0 0                             | 0 0                    | Review Order             |
| Registration Ste               | p 5.1 - REVIEW ORDER              |                        |                          |
| <b>Review Cart Contents</b>    |                                   |                        |                          |
| PARTICIPANT: LIL ROONEY   CAN- | AM CUP - 2017 MARCH 4-5           |                        | 📝 Edit Registration 🗋 🛅  |
| Participant                    | Registration Info                 | Fees and Discounts     |                          |
| Lil Rooney                     | Can-Am Cup - 2017 March 4-5       | A Can-Am Cup           | \$59.00                  |
| Birthdate: 2006-06-02<br>MALE  |                                   | Participant Reg. Total | \$59.00                  |
|                                |                                   |                        | Order Total \$59.00      |
| ✓ Register Another             |                                   |                        | Proceed to Checkout      |

#### Step 11: Make Payment Enter credit card details and submit, or click Back to edit the registration

| 🔩 Registra                                           | tion Step 5.2 - MAKE PA           | AYMENT                    |                                                          |
|------------------------------------------------------|-----------------------------------|---------------------------|----------------------------------------------------------|
| Payment Amour                                        | nt                                |                           |                                                          |
| Туре                                                 | Description                       | Registration Info         | Registration Total                                       |
| Participant                                          | Lil Rooney                        | Can-Am Cup 2017 March 4-5 | \$59.0                                                   |
|                                                      |                                   |                           | \$59.0                                                   |
| Payment Inform                                       | nation                            |                           |                                                          |
| Select payment t                                     | ype:                              |                           |                                                          |
| Selected Pay                                         | yment Method: Credit C            | ard 🔤 😂                   |                                                          |
| Cardholder's Name Country<br>Billing Address<br>City | inst Name Last Name United States |                           | Card Number<br>Security Code<br>Expiration 01 01 1/ 2017 |
| ZIP                                                  |                                   |                           | Amount to Pay: \$59                                      |
| Back / Edit                                          |                                   |                           | Submit Orde                                              |

# Step 12: Confirmation!

Your receipt will be emailed to you and you can view/print it from the confirmation screen

# Registration Step 5.3 - ORDER CONFIRMATION Registration Order Complete! © View/Print Receipt Finish and Receipt